2018/2/27 NPO 住宅地盤品質協会

e ラーニング受講が可能かどうかを確認するための動作確認用コンテンツの実行方法を 説明します。お使いの PC の環境により異なる場合がありますのでご注意ください。

1. ログイン画面

動作確認用の下記 URL に接続するとログイン画面が表示されます。ID とパスワードを入力してログインボタンを押してください。(住品協 HP にもリンクがあります)

URL:https://deli3.study.jp/rpv/※SSL 対応(2018/2/27)動作確認用ユーザ ID:jhd-demoパスワード:jhd2017demo

| E http://kd50demo.eknowhow.jp/rpv/ | KnowledgeDeliver ×                                      | ganagere     |                 |
|------------------------------------|---------------------------------------------------------|--------------|-----------------|
|                                    |                                                         |              |                 |
|                                    | KnowledgeDeliver                                        |              |                 |
|                                    |                                                         |              |                 |
|                                    | パスワード                                                   |              |                 |
|                                    | ● ログイン                                                  |              |                 |
|                                    | ユーザID/パスワードを忘れてしまった方はごちら                                |              |                 |
|                                    |                                                         |              |                 |
|                                    |                                                         |              |                 |
|                                    |                                                         |              |                 |
|                                    |                                                         |              |                 |
|                                    |                                                         |              |                 |
|                                    |                                                         |              |                 |
|                                    | Capyright (C) 2017 Digital Knowledge Co.,Itd. All Right | is Reserved. |                 |
|                                    |                                                         |              | € <b>100% -</b> |

## 2. ホーム画面

ログインが完了すると受講者のホーム画面が表示されます。左側に表示されている 「受講者環境確認用コンテンツ」をクリックしてください。

| ②      ②      Attp://deli3.study.jp/rpv/home/defaul      ク・     ②     》     ③     NPO住品は     eラーニング×     □     □     □     □     □     □     □     □     □     □     □     □     □     □     □     □     □     □     □     □     □     □     □     □     □     □     □     □     □     □     □     □     □     □     □     □     □     □     □     □     □     □     □     □     □     □     □     □     □     □     □     □     □     □     □     □     □     □     □     □     □     □     □     □     □     □     □     □     □     □     □     □     □     □     □     □     □     □     □     □     □     □     □     □     □     □     □     □     □     □     □     □     □     □     □     □     □     □     □     □     □     □     □     □     □     □     □     □     □     □     □     □     □     □     □     □     □     □     □     □     □     □     □     □     □     □     □     □     □     □     □     □     □     □     □     □     □     □     □     □     □     □     □     □     □     □     □     □     □     □     □     □     □     □     □     □     □     □     □     □     □     □     □     □     □     □     □     □     □     □     □     □     □     □     □     □     □     □     □     □     □     □     □     □     □     □     □     □     □     □     □     □     □     □     □     □     □     □     □     □     □     □     □     □     □     □     □     □     □     □     □     □     □     □     □     □     □     □     □     □     □     □     □     □     □     □     □     □     □     □     □     □     □     □     □     □     □     □     □     □     □     □     □     □     □     □     □     □     □     □     □     □     □     □     □     □     □     □     □     □     □     □     □     □     □     □     □     □     □     □     □     □     □     □     □     □     □     □     □     □     □     □     □     □     □     □     □     □     □     □     □     □     □     □     □     □     □     □     □     □     □     □     □     □     □     □     □     □     □     □     □     □     □     □     □     □     □     □     □     □     □     □ | û ☆ @                |
|----------------------------------------------------------------------------------------------------|----------------------|
| KnowledgeDeliver &デモ                                                                                                    | ●ログアウト 〓             |
|                                                                                                    | ■ ▼ 絞込みなし -          |
| <ul> <li> <del>で                        </del></li></ul>                                                                                                    |                      |
| ▲ 2017/10/20 ~ 2019/03/31                                                                                                    |                      |
|                                                                                                    |                      |
| 、<br>(C) 2015 NPO住宅地盤品質協会 本木-ムページの著作権は、NPO 住宅地盤品質協会に属します。無断転用・転                                                                                                    | 載を禁止します。<br>€ 100% ▼ |

3. クラス画面(目次画面)

次にクラスのトップ画面が表示されます。左側に教科一覧及び章・単元(目次)が表示されています。「受講環境確認(パワーポイント型)」または「受講環境確認用(動画 教材)」をクリックしてください。

|                                                          |              |          | - ■ × )<br>© ☆ © |
|----------------------------------------------------------|--------------|----------|------------------|
| KnowledgeDeliver                                         | <b>≜</b> ∓ ಕ | ●ログアウト = |                  |
| <ul> <li></li></ul>                                      |              |          |                  |
| ▶ ○ ○ ○ ○ ○ ○ ○ ○ ○ ○ ○ ○ ○ ○ ○ ○ ○ ○ ○                  |              |          |                  |
| 受講環境確認 (パワーボイント型)                                        |              |          |                  |
| 受講環境結該用 (動画数材)                                           |              |          |                  |
|                                                          |              |          |                  |
| n<br>N                                                   |              |          |                  |
|                                                          |              |          |                  |
| 8                                                        |              |          |                  |
|                                                          |              |          |                  |
| (C) 2015 NPO住宅地盤品質協会 本ホームページの著作権は、NPO 住宅地盤品質協会に異します。<br> | 無断転用・転載;     | を禁止します。  |                  |
|                                                          |              |          | 🔍 100% 👻 💡       |

4. 受講開始画面

単元の受講履歴などが表示されます。「受講開始」をクリックします。

|                                                             |          | - □ <mark>×</mark> |
|-------------------------------------------------------------|----------|--------------------|
| KnowledgeDeliver ・ディー                                       | ●ログアウト 😑 |                    |
|                                                             |          |                    |
|                                                             |          |                    |
| 803                                                         |          |                    |
|                                                             |          |                    |
|                                                             |          |                    |
|                                                             |          |                    |
|                                                             |          |                    |
|                                                             |          |                    |
|                                                             |          |                    |
|                                                             |          |                    |
|                                                             |          |                    |
| (C) 2015 NPO住宅地盤品質協会 本木一ムページの著作権は、NPO 住宅地盤品質協会に属します。無断転用・転貨 | 戯を禁止します。 |                    |
|                                                             |          | at 100% 👻 💡        |

5. パワーポイント型コンテンツ実行時画面

スライドの表示(動画)と音声の再生に問題がないことをご確認ください。 (コンテンツは「中断」または「終了」ボタンで終了します。)

| Comparison Comparison | (α. β - c) 愛 NPO 住宅地設品質協会 ×             |
|----------------------------------------------------------------------------------------------------|-----------------------------------------|
|                                                                                                    | -                                       |
| サムネイル                                                                                                    | 住宅地盤事故根絶を目指すための                         |
|                                                                                                    | NPO住品協の取り組み                             |
| 00.00.09<br>4.8.8.8.8.00.008<br>• 6.8.9.0000000<br>• 6.8.9.00000000<br>• 6.8.9.000000000<br>• 6.8.9.000000000<br>• 6.8.9.000000000<br>• 6.8.9.000000000<br>• 6.8.9.00000000<br>• 6.8.9.00000000<br>• 6.8.9.00000000<br>• 6.8.9.000000000<br>• 6.8.9.000000000<br>• 6.8.9.000000000<br>• 6.8.9.000000000<br>• 6.8.9.00000000000<br>• 6.8.9.000000000000<br>• 6.8.9.0000000000000000000000000000000000                                                                                                    |                                         |
| • ender som som som som som som som som som som                                                                                                    | the second second                       |
| 0.00.47<br>                                                                                                    |                                         |
| Сода 2016 со со со со со со со со со со со со со                                                                                                    | 2017年1月                                 |
|                                                                                                    | 1 NPO 住宅地盤品質協会                          |
|                                                                                                    | ◎ 受講時間   00:00:04<br>〔1 ℃→5 Ⅲ 1Ⅲ 2 00 Д |

6. 動画教材型コンテンツ実行時画面

動画の再生と音声の再生に問題がないことをご確認ください。 (コンテンツは「中断」または「終了」ボタンで終了します。)

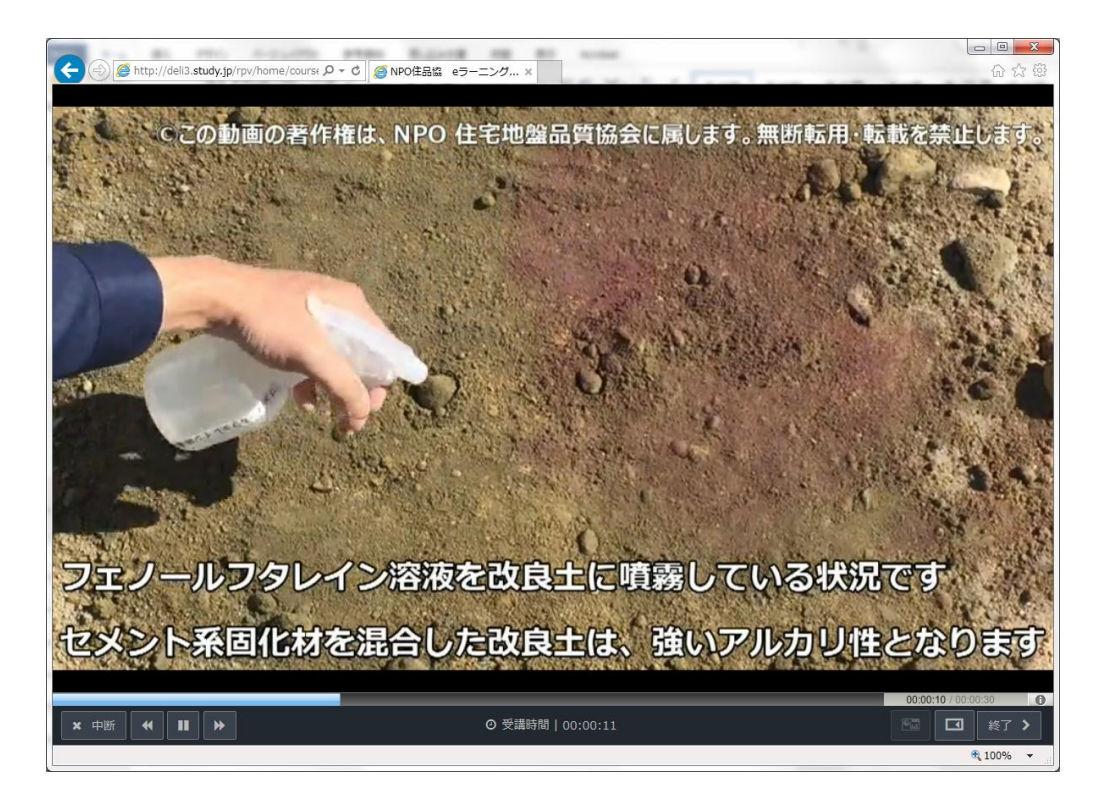

以上